# ZOOM入室操作手順(PC)

株式会社エステートセンター

## 準備していただくもの

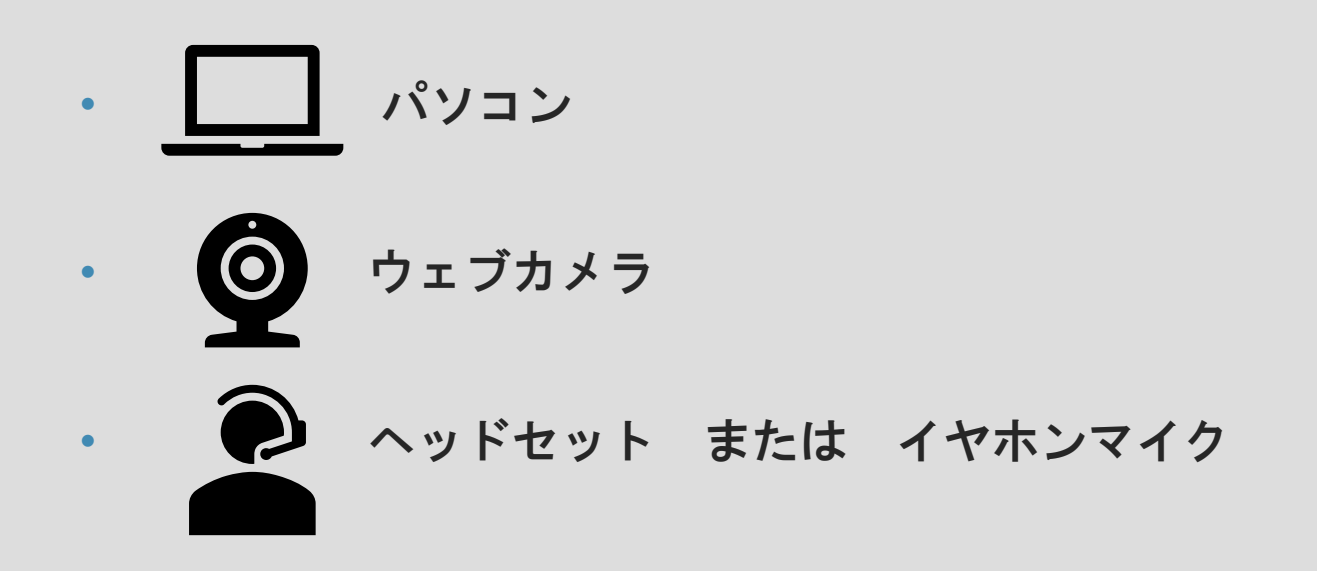

対応ブラウザ: Google Chrome または Firefox

#### ZOOM操作手順 |-|

① 株式会社エステートセンターよりZoom ミーティングの招待メールをお送り致します。

② メールに記載されたURLをクリックします。

③ ブラウザが立ち上がり、「実行」をクリックするとZoomがダウンロードされます。

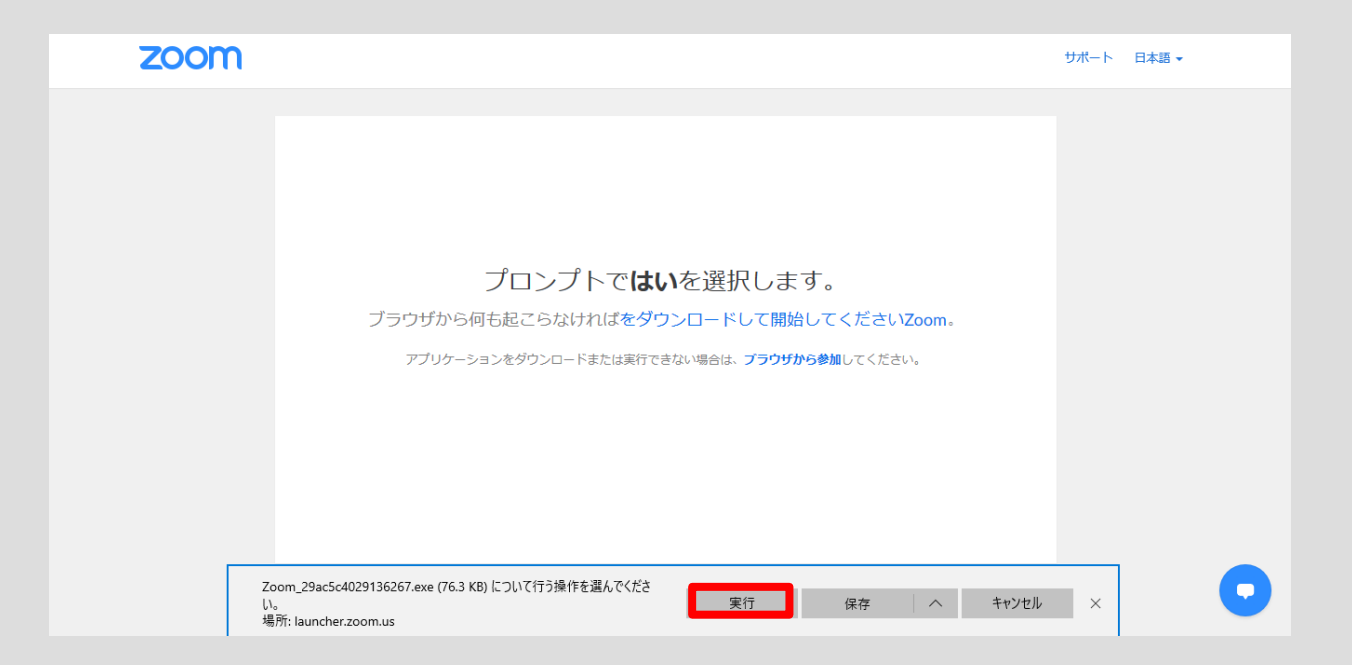

- ④ ダウンロードされたファイルをクリックすると、インストールされます。
- ⑤ インストールが完了すると、自動でミーティングに参加します。

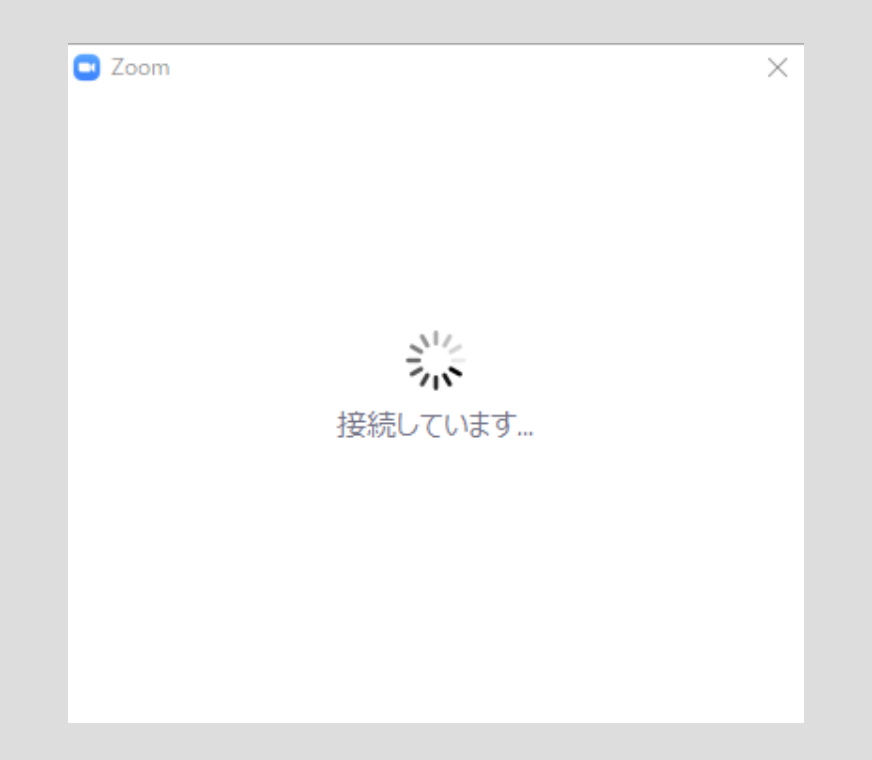

⑥ 名前を入力して「ミーティングに参加」をクリックします。

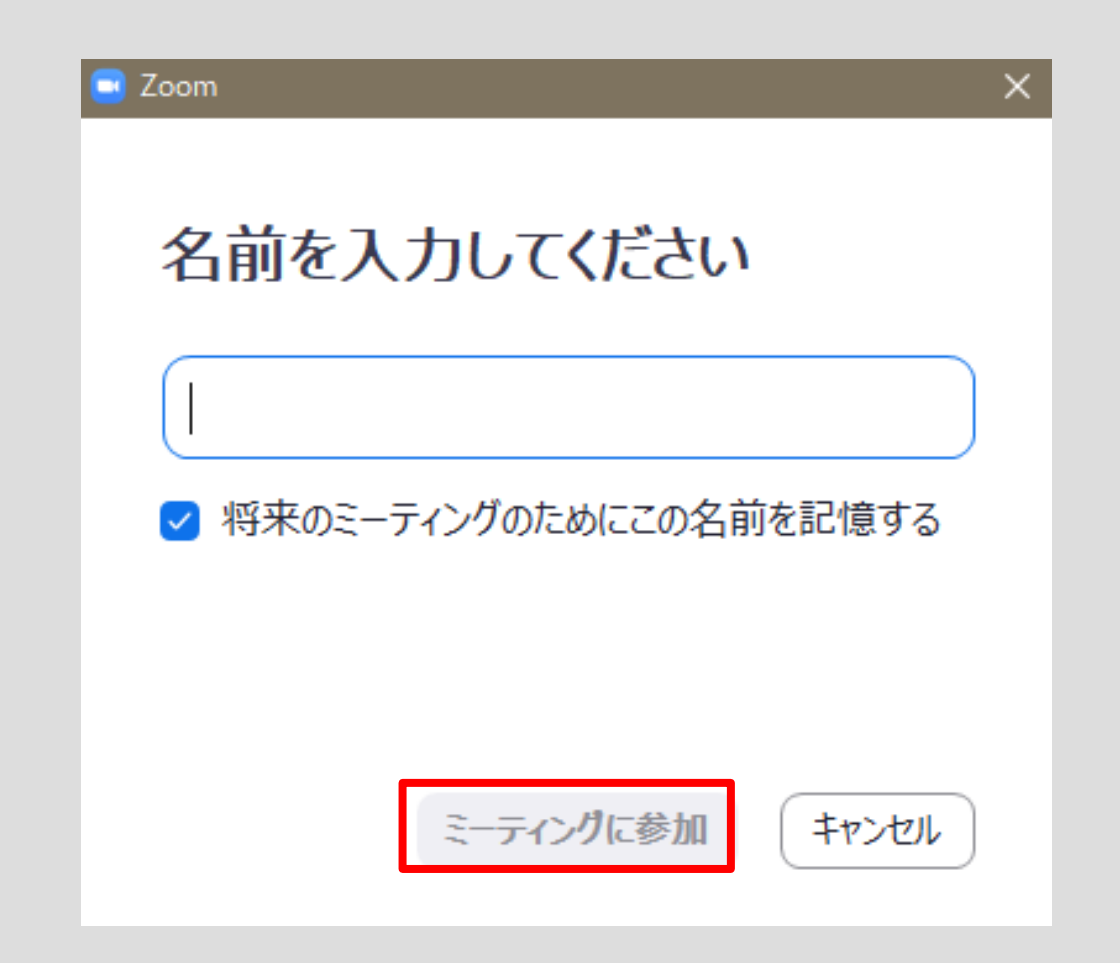

⑦ 接続画面が立ち上がりますので、

「コンピュータでオーディオに参加」をクリックします。

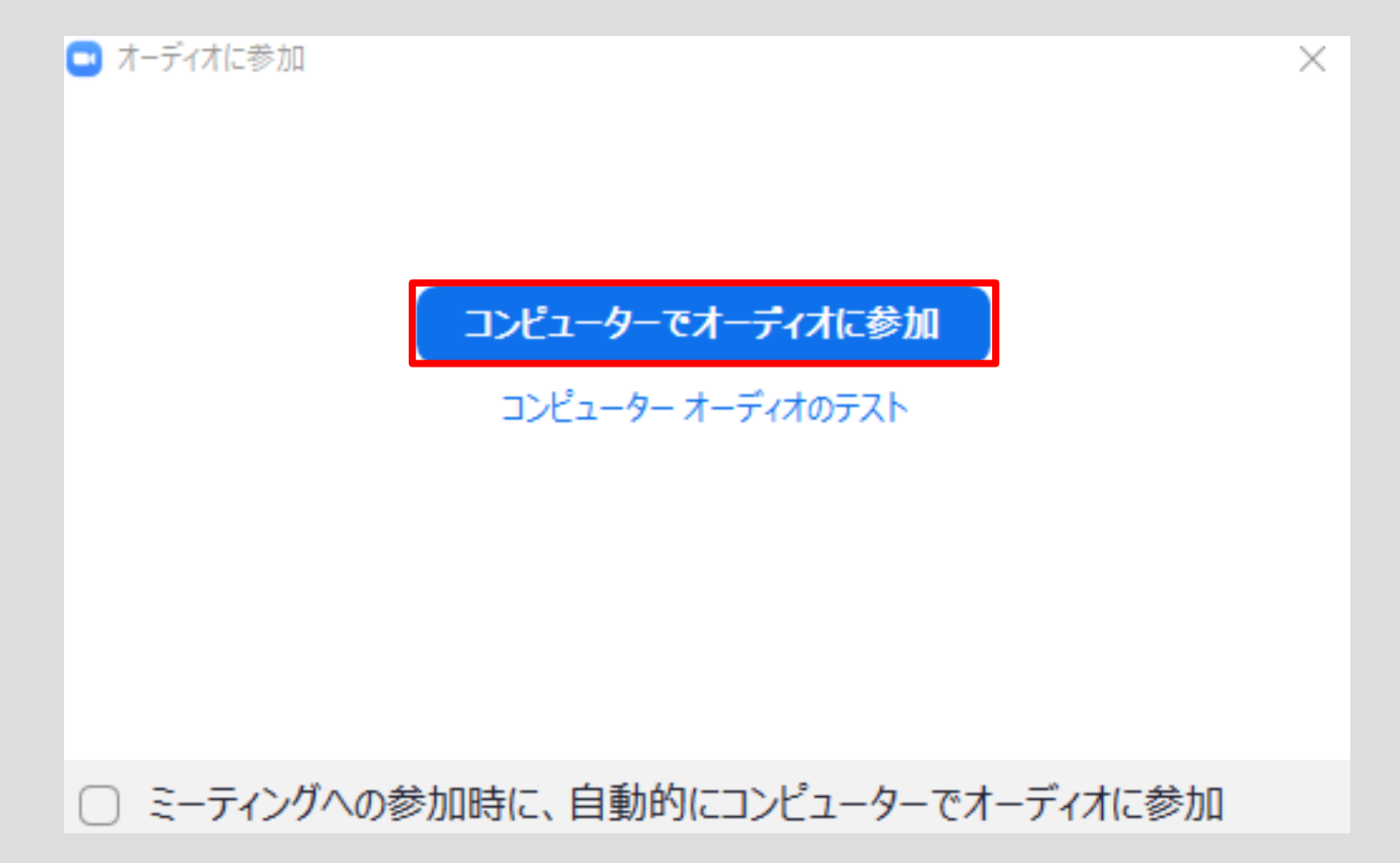

⑧ 映像が表示されます

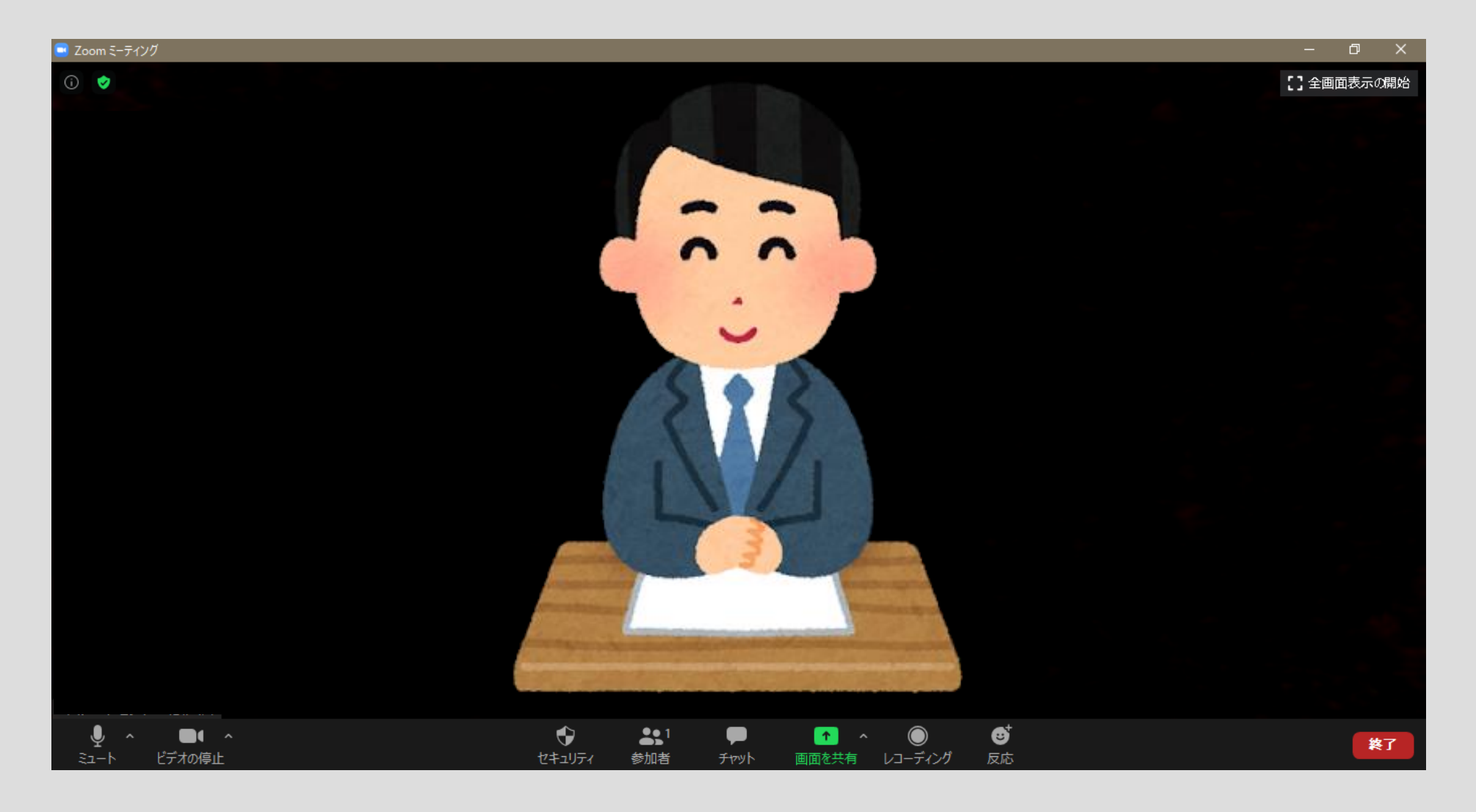

## 画面操作

画面左下のボタンで、音声と映像を操作できます。

※音声と映像をオンにした状態で接続してください。

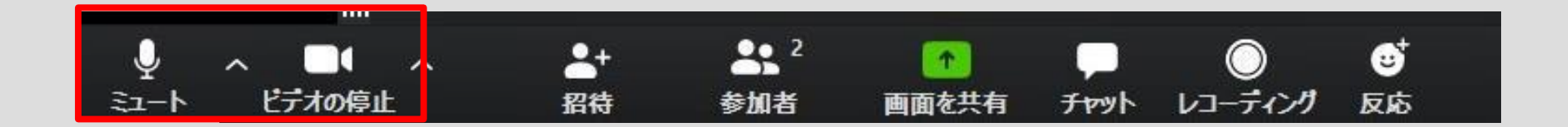